## Carmen TV release november 2015

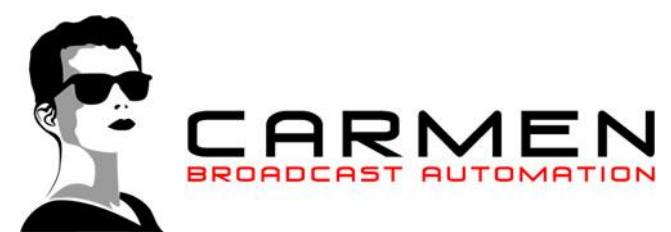

Beste Carmen TV gebruiker, op uw scherm leest u nu de bijlage bij de release voor November 2015 van het Carmen TV pakket. In deze release zijn diverse bugs opgelost en ook zijn een aantal nieuwe zaken gerealiseerd. Lees deze changelog eerst <u>uitvoerig door</u> voordat u start met het uitvoeren van de update.

Belangrijk! Stop voor het uitvoeren van de updater alle Carmen TV programma's.

## Streams inplannen

- Vanaf nu is het mogelijk om streams in te plannen en af te spelen met CarmenTV. Wel moet er gebruik worden gemaakt van de laatste release van VLC op het uitzendstation. Update hiervoor de VLC in die in de map "c:\CarmenTV\vlc" staat of download de laatste release direct van <u>http://get.videolan.org/vlc/2.2.1/win32/vlc-2.2.1-win32.zip</u>.

Er zit een wijziging in de laatste versie's van VLC waardoor de audio niet automatisch mute en de kabelkrant niet gepauzeerd wordt. Om dit weer te herstellen moet in VLC uitgezet worden dat de titel van het spelende item wordt weergegeven in het VLC venster. Je kunt deze instelling aanpassen bij de geavanceerde voorkeuren van VLC onder "Interface -> Hoofdinterface -> Qt bij de optie "De naam van het afspelende item in de venstertitel weergeven". Dat vinkje moet uit staan en bij de volgende keer starten van VLC (al dan niet door onze software) blijft de titel netjes VLC Media Player. Ook zou je aan de video.ini in de map c:\CarmenTV\data in de tweede regel de optie "--no-qt-fs-controller" Kunnen opnemen.

| A                                               | Geavanceerde voorkeuren                                                    | - 🗆 ×                              |
|-------------------------------------------------|----------------------------------------------------------------------------|------------------------------------|
| Zoeken                                          | Qt interface                                                               |                                    |
| Alleen huidige weergeven                        |                                                                            |                                    |
| 🔺 🎜 Audio                                       |                                                                            | ^                                  |
| Filters                                         |                                                                            |                                    |
| Speex resampler                                 | Systeemvak-pictogram                                                       |                                    |
| SRC resampler                                   | Meldingsvenster weergeven bij verandering van track                        | Wanneer gemini 💌                   |
| Vitvoermodules                                  | VLC starten met alleen een pictogram in het systeemvak                     |                                    |
| Visuele effecten                                |                                                                            |                                    |
| Geavanceerd                                     |                                                                            |                                    |
| GNUTLS                                          | Vensterdekking tussen 0.1 en 1                                             | 1,00 🜩                             |
| Logboek                                         | Dekking van bedieningsvenster bij schermvullende modus tussen 0.1 en 1     | 0.80 🖨                             |
| Netwerksync                                     |                                                                            |                                    |
| 4  interface                                    | ✓ Interface schaler haar de originele videogrootte                         |                                    |
| Bedieningsinterfaces                            | De naam van het afspelende item in de venstertitel weergeven               |                                    |
| <ul> <li>Hoofdinterface</li> </ul>              | Een bediening in schernwallende modus weergeven                            |                                    |
| Afstandsbediening                               | Perent afresneelde items in het menu onslaan                               |                                    |
| Lua                                             |                                                                            |                                    |
| Qt                                              | Lijst van woorden gescheiden door een   om te filteren                     |                                    |
| Thema                                           | Afspelen hervatten?                                                        | Vraag 👻                            |
| Sneltoetsen                                     | Malding was piceware version inscholedon                                   |                                    |
| A Invoer / codecs                               |                                                                            |                                    |
| Audiocodecs                                     | Aantal dagen tussen twee controles op nieuwere versies.                    | 3 🜩                                |
| Demuxers     Or destitutes data                 | ✓ Volumeknoppen op het toetsenbord negeren.                                |                                    |
| Ondertiteicodecs     Characteristics            |                                                                            |                                    |
| Streamfilters                                   |                                                                            |                                    |
| Disegangsmodules                                | Geavanceerde voorkeuren weergeven                                          |                                    |
| Videocodecs                                     | <ul> <li>Onbelangrijke fout- en waarschuwingsdialogen weergeven</li> </ul> |                                    |
| Streamuitvoer                                   | Defineer de kleuren van de volume schuifbalk                               | :199:15:245:39:29                  |
| <ul> <li>Nuxers</li> <li>Dacketizers</li> </ul> |                                                                            |                                    |
|                                                 | Definieer welk scherm in schermvullende modus gaat                         | -1 ≑                               |
|                                                 | <ul> <li>Extensies laden bij opstarten</li> </ul>                          |                                    |
| > VOD                                           | ✓ Achtergrond-kegel of art weergeven                                       |                                    |
| A Video                                         |                                                                            |                                    |
|                                                 | Utbreidende achtergrond-kegel of art.                                      | *                                  |
| Weergave-pties<br>○ Eenvoudo                    |                                                                            | Op <u>s</u> laan <u>A</u> nnuleren |
|                                                 |                                                                            |                                    |

In Content Manager zit op het tabblad video nu een extra knop (<u>)</u> naast het kiezen van een bestand. Wanneer je op deze knop klikt, opent er een venster en kun je de stream locatie ingeven. Dit kan een youtube video url zijn, een vimeo video url-link of een andere stream link.

| Stream locatie                                                                                                    |                       |  |  |
|----------------------------------------------------------------------------------------------------|-----------------------|--|--|
| Voer hier de locatie in van de video stream                                                                                                    |                       |  |  |
|                                                                                                    |                       |  |  |
| Vul hier in voor hoe lang de video zichtbaar mag zijn.<br>0 UUR 0 MINUTEN 0 SECONDEN                                                                                                    | Wijzigingen opslaan 🔏 |  |  |
| Bij het toevoegen van een stream ga je akkoord met de algemene voorwaarden van de streamingdienst. Hierbij verklaar je dat je vooraf schriftelijk<br>toestemming van de streamingdienst of van de licentiegevers van de content hebt gekregen voor het uitzenden, verspreiden en weergeven van de Content.<br>Bekijk altijd de actuele algemene voorwaarden van de streamingdienst voordat je een stream gaat uizenden! |                       |  |  |
|                                                                                                    |                       |  |  |

Om te testen of dit werkt kun je op de productie pc de link openen in vlc. Wanneer de link correct afspeeld zal de playout de video ook correct afspelen. Zorg er dus voor dat er in dit geval ook VLC op je werkstation staat.

Naast de stream locatie moet je de duur van de video opgeven of de tijdsduur voor de stream die je wilt laten zien.

Vervolgens kan in Formatplan de stream verder verwerkt worden op dezelfde manier als het inplannen van een video zou gaan.

Dit is de manier waarop je een link van Youtube of Vimeo kunt kopieren: Kopieer de URL van youtube video uit de browser url balk of uit de "Delen" balk. Voor Vimeo geldt: The easiest way to get the URL of the video to paste into VLC that I found was in Firefox. Go to the video using FF. Right click -> Page Info. Go to the Media tab and find the video URL. The type will be Video, and the URL should be <u>av.vimeo.com/foobar</u>. Right click -> Copy the URL.

## Verder verholpen issues

In de Settingsmanger was het mogelijk om bij types vreemde karakters te gebruiken waardoor er een foutmelding kwam. Vanaf nu is het niet meer mogelijk om deze karakters te gebruiken.

In sommige gevallen werd in injector de afbeelding niet goed gekoppeld aan het bericht waardoor foto's willekeurig voorbij kwamen. Dit is nu verholpen en foto's worden weer correct gekoppeld.

Bij de injector worden bijzondere karakters verwijderd uit inkomende berichten. Hierdoor is de stabiliteit van injector verbeterd.

Bij switch is het vanaf nu mogelijk om zelf de com poort te selecteren. Deze instelling verander je in het bestand ctv\_switch.ini

Bij Switch is het nu mogelijk om zonder tussenkomst van een RS232 aansluiting gebruik te maken van de CarmenTV schakel module. Dit wordt gedaan door de netwerk aansluiting op een (nieuwere) kramer switch te gebruiken. Gebruik hierbij het virtuele com poort programma van Kamer en verander de com poort in ctv\_switch.ini LET OP: Gebruik in de virtuele compoort bij "General VSP properties" "Destination Device IP/Port" port 5000! In sommige handleidingen wordt naar andere poorten verwezen, maar dit moet altijd poort 5000 zijn.

Vanaf nu kun je bij de content manager ook andere video extenties gebruiken van AVI of MPEG. Het is vanaf nu mogelijk om de volgende extensies te gebruiken: avi, flv, mp4, mpg, mov, ogg, wmv, swf

In de playout hebben we een aantal programmeer technische wijzigingen doorgevoerd die de stabiliteit van het programma ten goede moeten komen.

## Let op: Al lang geen updates gedaan?

Wij sturen onze relaties bij een nieuwe update een e-mail met het verzoek de updater uit te voeren. Het doen van updates is de verantwoordelijkheid van de gebruiker. We zien echter dat sommige gebruikers al enige jaren geen updates gedraaid hebben en daardoor achter lopen. Het is niet altijd zomaar mogelijk om de laatste updater te draaien en het programma daarna direct weer op te kunnen starten. In sommige gevallen moeten er extra configuraties gemaakt worden. Zijn er al lang geen updates gedraaid en is er de wens om de laatste release te installeren, neem dan eerst contact met ons op. We adviseren je graag wat er gebeuren moet om weer het systeem weer helemaal bijgewerkt te krijgen.